Programa de Pós-Graduação em Ciência e Tecnologia de Alimentos - PCTA

Acessos – Periódicos da CAPES via Comunidade Acadêmica Federada (CAFe)

### Passos para o Acesso aos Periódicos da CAPES fora do CAMPUS

## via Comunidade Acadêmica Federada (CAFe)

1) Obter o seu Login Único (LU) da UFES → e-mail Institucional (<u>xxx.xxx@ufes.br</u> ou <u>xxx.xxx@alunos.ufes.br</u> ou xxx.xxx@tutor.ufes.br)

(obs.: se você já possui e-mail institucional passe para o item 3.)

Possuem direito ao LU (*e-mail Institucional*) : Servidores da UFES (ténico-administrativos, docentes e residentes), alunos de graduação, alunos de pósgraduação e professores visitantes/voluntários da pós-graduação.

A geração do login de usuário é feita automaticamente quando a pessoa adquire o vínculo com a UFES (aluno, servidor, professor e visitantes).

Para você saber se seu **Login Único (LU)** já foi gerado, basta ir ao **PORTAL DE AUTENTICAÇÃO** (<u>http://senha.ufes.br/</u>) e no topo da tela selecionar <u>RECUPERAR ACESSO</u> (Vide a tela abaixo) . Informe seu CPF e o e-mail que você forneceu a UFES.

| Portal                                                                                             | de Autent                                                                                    | icação                                                                                    |                                                  |                                                                        |                                               |                          |
|----------------------------------------------------------------------------------------------------|----------------------------------------------------------------------------------------------|-------------------------------------------------------------------------------------------|--------------------------------------------------|------------------------------------------------------------------------|-----------------------------------------------|--------------------------|
| Inicial FAQ                                                                                        | Alterar Senha                                                                                | Recuperar Acesso                                                                          | Ativar Voip                                      | Redirecionamento de E-mail                                             | Recuperar Senha SIE                           | Login                    |
| Páqina inicial :                                                                                   | Recuperar Credenc                                                                            | ciais                                                                                     |                                                  |                                                                        |                                               |                          |
| Recup                                                                                              | eração de                                                                                    | e Credencia                                                                               | ais                                              |                                                                        |                                               |                          |
| Por medida de segurança, estamos disponibilizando novo acesso único aos diversos sistemas da UFES. |                                                                                              |                                                                                           |                                                  |                                                                        |                                               |                          |
| Para recupera                                                                                      | r o acesso ou obter                                                                          | a identificação úncia, p                                                                  | oroceder da seg                                  | guinte forma:                                                          |                                               |                          |
| <ol> <li>Informar o</li> <li>Informar o</li> <li>Caso r</li> </ol>                                 | CPF<br>email cadastrado no<br>ão lembre o email c                                            | ) DGP (Departamento d<br>adastrado, informe um                                            | le Gestão de P<br>e-mail alternativ              | 'essoas).<br>vo de seu uso e o sistema irá forr                        | necer uma dica do email c                     | orreto.                  |
| <ol> <li>Após a ins</li> <li>Após o</li> </ol>                                                     | erção das informaçõ<br>envio, siga as instru                                                 | ões será enviado ao seu<br>uções recebidas no em                                          | u email a identif<br>ail                         | ficação única e senha para o prim                                      | neiro acesso                                  |                          |
| Observação:                                                                                        |                                                                                              |                                                                                           |                                                  |                                                                        |                                               |                          |
| <ol> <li>O usuário<br/>Graduação</li> <li>Certifique-</li> <li>O aluno o</li> </ol>                | que não possuir o e<br>quando for aluno de<br>se de <u>LER O FAQ</u> a<br>ue alterar os dado | mail cadastrado deverá<br>e graduação.<br>ntes de entrar em cont<br>os no portal do aluno | atualizar os da<br>ato com o NPD<br>deverá aguar | ados cadastrais no DGP (Departa<br>).<br>dar até 24h para que os dados | mento de Gestão de Pess<br>sejam atualizados. | soas) ou Pró-Reitoria de |
| CPF do usuari                                                                                      | <b>*</b>                                                                                     |                                                                                           |                                                  |                                                                        |                                               |                          |
| Endereço de E                                                                                      | -mail *                                                                                      |                                                                                           |                                                  |                                                                        |                                               |                          |
|                                                                                                    |                                                                                              |                                                                                           |                                                  |                                                                        |                                               |                          |
| Recuperar                                                                                          |                                                                                              |                                                                                           |                                                  |                                                                        |                                               |                          |
|                                                                                                    |                                                                                              |                                                                                           |                                                  |                                                                        |                                               |                          |

Obs.: digite seu CPF sem pontos e traços.

Programa de Pós-Graduação em Ciência e Tecnologia de Alimentos - PCTA

Acessos – Periódicos da CAPES via Comunidade Acadêmica Federada (CAFe)

Feito isso será enviado uma mensagem para o seu e-mail que você forneceu quando da sua matrícula.

Se der errado, procure a Secretaria de seu Programa para verificar seus dados cadastrais e aguarde 24 horas para o sistema do NPD atualizar suas informações na base de dados da UFES.

2) Recebida a mensagem - você será informado de seu "Login Único (LU)" no sistema tipo: "luis.silva" e uma senha gerada pelo sistema da UFES. Então você deverá acessar o link comunicado e gerar outra nova senha.

Assim, você passou ter um novo e-mail na UFES exemplo: <u>luis.silva@.ufes.br</u> que pode ser acessado em <u>http://mail.ufes.br</u>

Como também pode acessar o Ambiente Virtual de Aprendizagem - AVA-UFES

3) Acessando o Periódico da CAPES via Comunidade Acadêmica Federada (CAFe)

Acesse: http://www.periodicos.capes.gov.br.

No topo da página escolha -> Meu Espaço

Do lado direito da página Escolha: Acesso Remoto Via CAFe (Comunidade Acadêmica Federada), Escolha a Instituição

## Programa de Pós-Graduação em Ciência e Tecnologia de Alimentos - PCTA

| para o conteúdo 1 Ir para o menu 2<br>ortal de<br>Periódico<br>APES/MEC | Ir para a busca 3 Ir para o rodapé 4                                                                          | MEU ESPAÇO ACESSIBILIDADE ALTO CONTRASTE MAPA DO SITE                                                           |
|-------------------------------------------------------------------------|----------------------------------------------------------------------------------------------------|----------------------------------------------------------------------------------------------------|
|                                                                         |                                                                                                    | Perguntas frequentes Contato                                                                                    |
| PÁGINA INICIAL > MEU ESPAÇO                                             |                                                                                                    |                                                                                                    |
| .periodicos.                                                            | Meu espaço                                                                                                    | Acesso remoto via CAFe                                                                                          |
| APES                                                                    | Esta opcão permite guardar contejúdo de interesse po                                                          | Esta opcão permite o acesso remoto ao contejúdo                                                                 |
| BUSCA                                                                   | Meu Espaço, inscrever-se em treinamentos agendados<br>e obter os certificados de participação nestes eventos. | assinado do Portal de Periódicos disponível para sua<br>instituição.                                            |
| Buscar assunto                                                          | Lembramos que o acesso ao conteúdo assinado pelo<br>Portal pode ser realizado a partir de qualquer            | Este serviço é provido pelas instituições participantes,<br>ou seja, o nome de usuário e senha para acesso deve |
| Buscar periódico                                                        | computador cadastrado, localizado em uma das<br>instituições participantes, sem necessidade de                | ser verificado junto à equipe de TI ou de biblioteca de sua instituição.                                        |
| Buscar livro                                                            | cadastramento.                                                                                                | saa maraa yaan                                                                                                  |
| Buscar base                                                             | Nome do usuário:                                                                                              | Para utilizar a identificação por meio da CAFe, sua<br>instituição deve aderir a esse serviço provido pela Rede |
| INSTITUCIONAL                                                           |                                                                                                    | Nacional de Ensino e Pesquisa (RNP).                                                                            |
| Histórico                                                               | Senha:                                                                                                    | Cate comunidade<br>acadêmica federada                                                                           |
| Missão e objetivos                                                      |                                                                                                    |                                                                                                    |
| Quem participa                                                          |                                                                                                    | UFES - UNIVERSIDADE FEDERAL DO ESPIRITO SAN *                                                                   |
| Documentos                                                              | Enviar Esqueci minha senha                                                                                    | Enviar Tutorial                                                                                                 |

Programa de Pós-Graduação em Ciência e Tecnologia de Alimentos - PCTA

Acessos – Periódicos da CAPES via Comunidade Acadêmica Federada (CAFe)

→ Se for apresentado à tela abaixo escolha a opção → "Proceed anway"

| The site's security certificate is not trusted:                                                              |
|----------------------------------------------------------------------------------------------------|
| You attempted to reach cafe1.ufes.br, but the server presented a certificate issued by an entity that is not |
| trusted by your computer's operating system. This may mean that the server has generated its own security    |
| credentials, which Google Chrome cannot rely on for identity information, or an attacker may be trying to    |
| intercept your communications.                                                                               |
| You should not proceed, especially if you have never seen this warning before for this site.                 |
| Proceed anyway Back to safety                                                                                |
| Help me understand                                                                                           |

- Será então apresentada a página abaixo para você identificar com o ""Login Único (LU)- e-mail Institucional" e senha fornecidos pela UFES.

### Programa de Pós-Graduação em Ciência e Tecnologia de Alimentos - PCTA

Acessos – Periódicos da CAPES via Comunidade Acadêmica Federada (CAFe)

| 🥹 Site de autentição da UFES - Universidade Federal do Espirito Santo - Mozilla Firefox                                                 |                         |                            |
|----------------------------------------------------------------------------------------------------|-------------------------|----------------------------|
| <u>File Edit View Higtory B</u> ookmarks <u>T</u> ools <u>H</u> elp                                                                     |                         |                            |
| 🖸 Site de autentição da U × 🔄 (4 unread) - silvaluisc × 😻 UFES Webmail :: Bem V × 🗍 Site de autentição da U × 😻 UFES Webmail :: Bem V × | 🗍 AGAIS - Armazenagem × | 🛄 PCTA - PROGRAMA DE 🗵 🕂 🔽 |
| Jufes.br https://cafe1.ufes.br/idp/Authn/UserPassword                                                                                   | ☆ - C 🚼 - Google        | ۹ م                        |

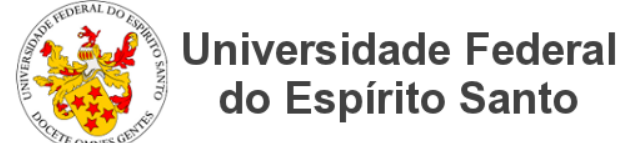

Foi solicitada a autenticação para o seguinte serviço:

https://www.periodicos.capes.gov.br/shibboleth

| Login                                                                                                    |
|----------------------------------------------------------------------------------------------------|
| Insira as credenciais referentes ao seu login único - UFES                                                                                                    |
| Nome de usuario: luis.silva                                                                                                    |
| Senha: •••••••• (Esqueci minha senha)                                                                                                    |
| Login                                                                                                    |
|                                                                                                    |
| ATENÇÃO:<br>Por questão de segurança, feche seu navegador web quando<br>acabar de usar o serviço que requisitou autenticação,<br>principalmente se estiver utilizando um computador<br>compartilhado.<br>Tenha cuidado com qualquer programa ou página web que solicite a sua senha. |
| Somente insira o seu nome de usuário e/ou sua senha em sites que contenham o sufixo <b>ufes.br</b> no seu endereço.                                                                                                    |
| Nunca forneça seu nome de usuário ou senha através de email ou um formulário fora<br>dos servidores da Universidade.                                                                                                    |

-- --

Pronto: Agora você segue navegando no Portal Periódico da CAPES normalmente.

Se você já é cadastrados no Portal de Periódicos da Capes forneça sua senha se não cadastre.

Lembre-se que o Login e Senha do sistema UFES e do Portal de Periódicos da CAPES são diferentes e com finalidades distintas.